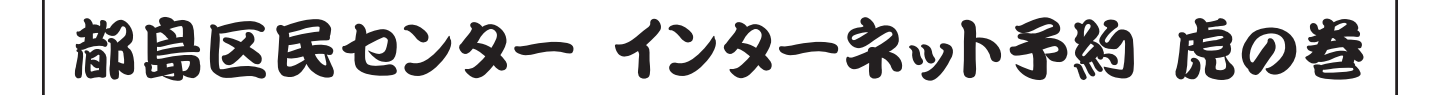

登録はしたけど、この後どうすればいいの? あっ、間違えて違う日の予約をしちゃった! 予約していた時間を伸ばしたいな ...

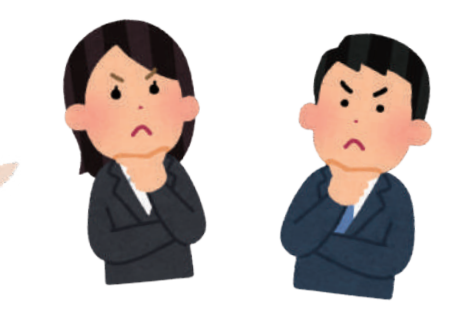

# そんな疑問もこれを見れば一目瞭然!!

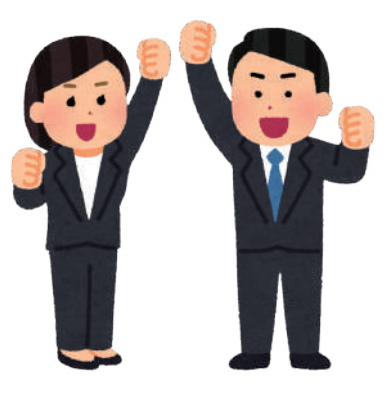

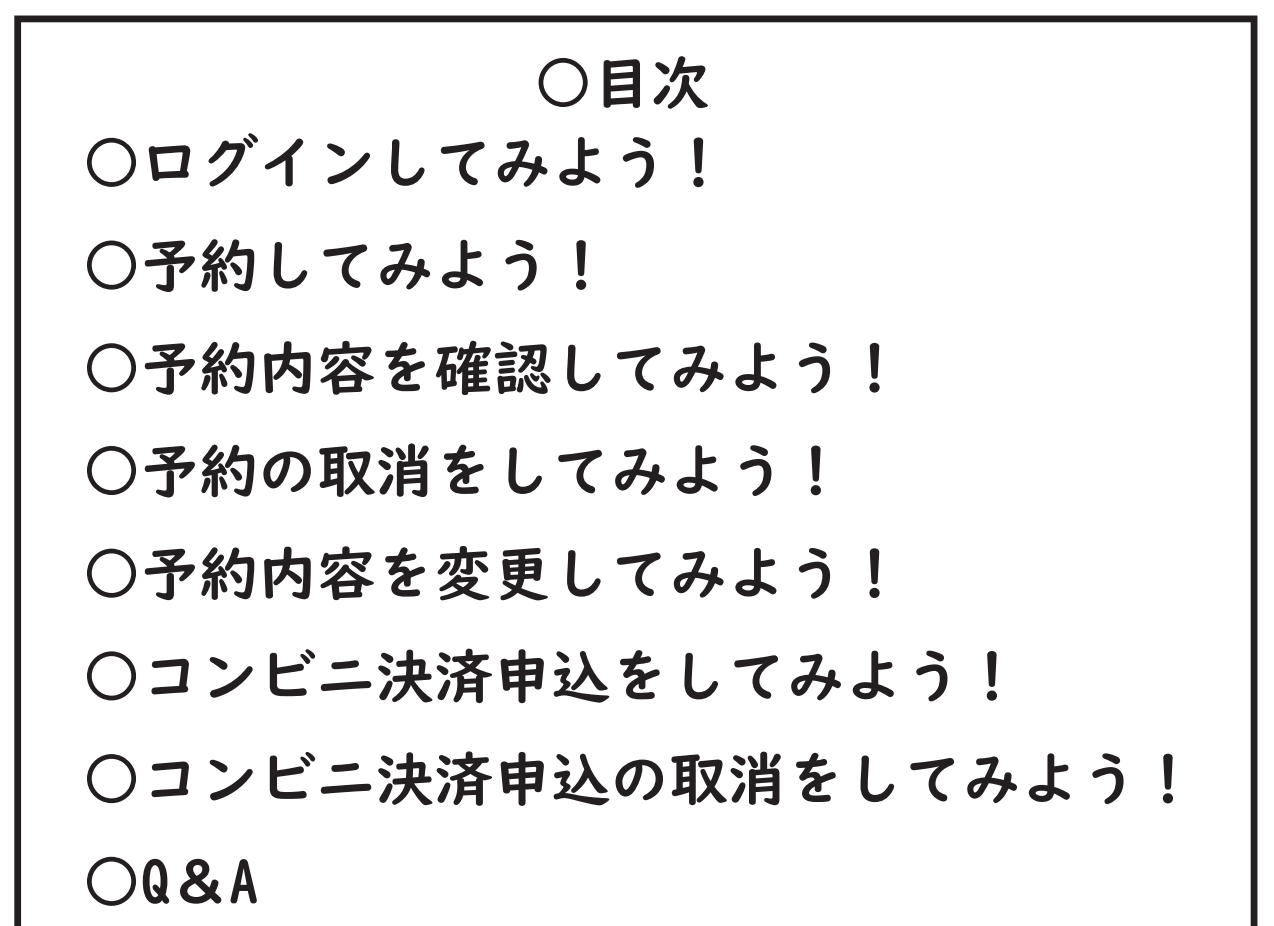

【※インターネット予約をするための登録方法は別紙参照】

## ○ログインしてみよう!

- ①まずは【都島区民センター】と検索して都島区民センター HP ヘアクセス! 開いたら右上の「三マーク」をタップ。
- ②「利用する」をタップし開いた枠の中の「空室検索」をタップ。
- ③新しいタブで予約システムのページが出てくるので右上の「戻る」をタップ。 (※慣れている人は画面を下にスクロールして予約に進んで下さい。)

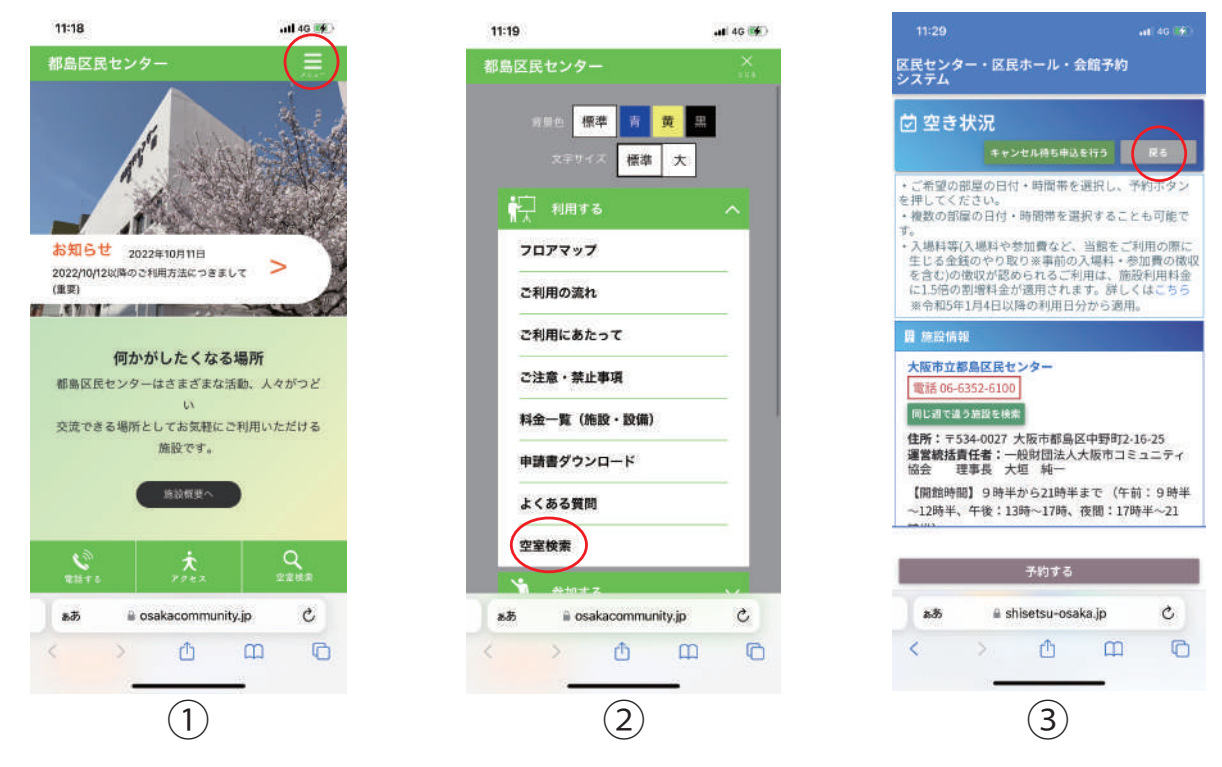

- ④大阪市の地図が出てきたら画面を下にスクロールして、「予約の照会、取消」 をタップ。
- ⑤ログイン画面が表示されるので、利用者登録番号、パスワードを入力し 下部「ログイン」をタップ。
- ⑥予約一覧が出てくる=ログイン完了!(※予約履歴がなければ表示されません。)

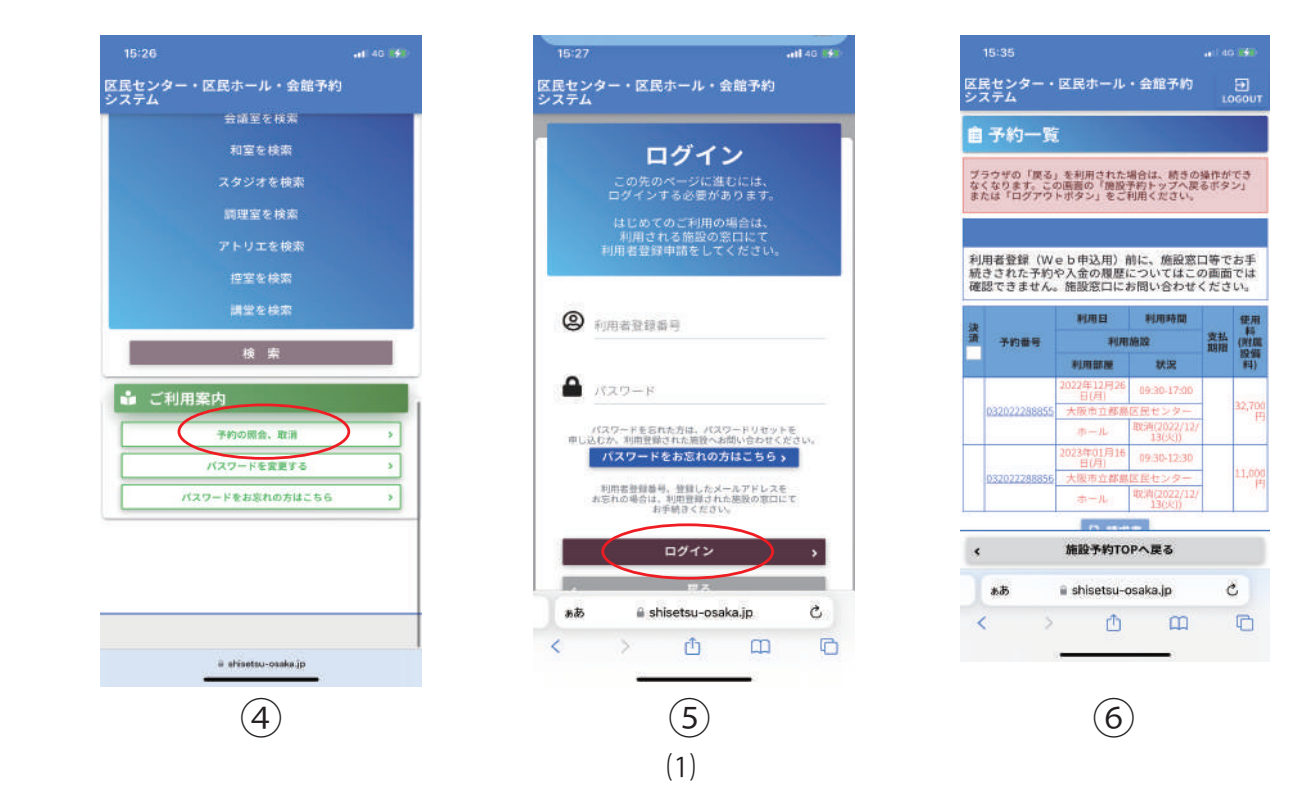

#### ○予約してみよう!

- 予約システムのトップ画面から都島区をタップし、都島区民センターの 予約画面へ。
- ②利用したい日時、お部屋、時間区分をタップし下部「予約する」をタップ。 (※Web 予約可能空室:緑〇 Web 予約不可能空室:赤〇 予約不可能満室:赤×)
- ③ログイン済であれば、ご利用に当たっての説明が表示されるので確認して 「同意する」をタップ。(※未ログインであればログイン画面が表示される。)

|                                        | at) 40 🥵                     | 14:27           |                 |      | at       | 4G 📢     |  | 14:27                                                                                                    | <b></b> 4G                               |
|----------------------------------------|------------------------------|-----------------|-----------------|------|----------|----------|--|----------------------------------------------------------------------------------------------------|------------------------------------------|
| 民センター・区民ホ<br>ステム                       | ール・会館予約                      | 区民センター・<br>システム | 区民ホール・          | 会館予  | 約        |          |  | ご利用にあたって                                                                                                    |                                          |
| 初めての                                   | )方はこちら(利用ガイド)>               | < 紡過 日1         | 通知 聖通・          | 9週 3 | カ月後      | 0        |  | ○会場の準備と片付けは、                                                                                                    | 利用時間内に利用者の負                              |
| 4.444                                  |                              |                 | 特定商取引法の         | 表記   |          |          |  | でしていただくことになっ                                                                                                    | ています。                                    |
| すお知らせ                                  |                              | 部屋/時間帯          | 日付              | 午前   | 午後       | 夜間       |  | ○営講至・ホールとも飲物 ○館内・敷地内は全面禁切                                                                                                    | tは原則除止です。<br>Eです。                        |
| コンビニ決済申込につ                             | WT                           |                 | 2023/3/20(月)    | 保    | 保        | 0        |  | ○使用後は机・椅子等の係                                                                                                    | 話を元通りにし、部屋の                              |
| 施設使用料等は、コ<br>払いいただけます。                 | ンビニエンスストアでもお                 |                 | 2023/3/21(火)    | ×    | ×        | ×        |  | 掃をおこなってください。<br>〇体田時に発生したごみ!                                                                                                    | + オペアセ時を盛りくさ                             |
| コンビニ決済をご希望の場合、インターネット                  | 望の場合、インターネット                 | ホール             | 2023/3/22(水)    | ×    | ×        | 0        |  | U.                                                                                                    | PC 314 Capito Into Ch                    |
| らの予約中込みに言い<br>行う必要があります。               | わせて、コンヒー決済中込<br>。(インターネットからの | 広さ:406ml/       | 2023/3/23(木)    | 0    | $\times$ | $\times$ |  | ○許可なく館内での物品服                                                                                                    | 読はできません。また、                              |
| 予約申込み等のご利用には、事前に施設窓口での<br>利用者登録が必要です。) | には、事前に施設窓口での<br>。)           | 定用: 500人        | 2023/3/24(金)    | 0    | ×        | 0        |  | められた場所以外での看板の設置。ポスタ<br>ビラの紀布等はできません。<br>〇貴重品は、各目で管理してください。盗<br>起こった場合、当センターでは肩を発しい<br>〇個品等は、ていないに取り扱ってくださ<br>れた場合は、弁償していただきます。<br>〇公共交通機関のご利用ください。<br>〇当ゼンターの使用については、職員の推<br>ください。<br>〇墨力団の利益になる使用は許可しません<br>許可後に暴力団の利益になる使用にあるこ<br>たときは、使用許可の取消等を行います。<br>〇個人情報保護法基づき、申請された所<br>日申ふったが(この使用)、学会先に定め | zの設置、ホスターの掲ャ                             |
|                                        | *                            |                 | 2023/3/25(±)    | ×    | ×        | ×        |  |                                                                                                    | てください。盗難・紛ら                              |
|                                        |                              |                 | 2023/3/26(日)    | ×    | ×        | ×        |  |                                                                                                    | では責任を負いかねます                              |
|                                        |                              |                 | 2023/3/20(月)    | 保    | 保        | 0        |  |                                                                                                    | にだきます。                                   |
|                                        |                              |                 | 2023/3/21(火)    | ×    | ×        | 0        |  |                                                                                                    | ださい。                                     |
|                                        |                              |                 | 2023/3/22(水)    | ×    | 0        | 0        |  |                                                                                                    | ては、職員の指示に従                               |
|                                        | 東定川区                         | 会議室1            | 2023/3/23(木)    | 0    | 0        | 0        |  |                                                                                                    | 1は許可しません。また(                             |
|                                        |                              | 定員:16人          | 2023/3/24(金)    | 0    | 0        | 0        |  |                                                                                                    | る使用であることが判                               |
| 福建川区<br>欄                              | 北区 区 翻見区<br>島区 一 東区          |                 | 2023/3/25(土)    | ×    | ×<br>#1  | ×        |  |                                                                                                    | 1時を行います。<br>5。申請された内容は会!<br>2、法令等に定めがある1 |
|                                        | 四区 東成区                       |                 | 2023/3/26(日)    | ×    | ×        | 予約可能     |  | をのぞき。その他の目的の                                                                                                    | ために使用したり、第3                              |
| A SIN                                  | · 西成区 - 夏生野区                 |                 | 2023/3/20(月)    | 保    | 保        | Ó        |  | に提供することはいたしま                                                                                                    | せん。                                      |
| ALE 2                                  | in a second                  |                 |                 |      | 選        | 択数:3     |  | 同意                                                                                                    | しない                                      |
| andro III SINISE                       | asu-usaka.jp                 |                 | 予約する            |      | >        |          |  |                                                                                                    | 意する                                      |
| 2                                      |                              |                 | ≣ shisetsu-csak | œ.jp |          |          |  | ii shise                                                                                                    | tsu-osaka jp                             |
|                                        |                              |                 | $\bigcirc$      |      |          |          |  |                                                                                                    | 3)                                       |
|                                        |                              |                 | (2)             |      |          |          |  | (                                                                                                    | 3)                                       |

- ④予約入力画面が表示されるので、必須項目(利用目的・行事名称・参加予定人数) を入力し下部「予約する」をタップ。(※入場料徴収有無の確認も忘れずに!)
- ⑤予約確認画面が表示されるので、入力内容に間違いがないか確認して下部 「はい」をタップする。
- ⑥予約受付完了画面が表示される=予約完了!(※コンビニ決済は(5)ページへ。)

| 14:39                                                                       | g 📫 🖓 14:40               | •(1) 4G (6))                                   | 14:44                                                     | •#1 4G 🗰                   | 14:56                                                          | ····· 40 1993-                 |
|-----------------------------------------------------------------------------|---------------------------|------------------------------------------------|-----------------------------------------------------------|----------------------------|----------------------------------------------------------------|--------------------------------|
| 区民センター・区民ホール・会館予約<br>システム u                                                 | ① 区民センター・区目<br>DGOUT システム | モール・会館予約 王<br>LOGOUT                           | 区民センター・区民ホール・4<br>システム                                    | 会館予約 日<br>LOGOUT           | 区民センター・区民ホール・会<br>システム                                         | 館予約 ව<br>LOGOUT                |
| 🕝 予約入力                                                                      | 利用目的                      | 0 FAX - 00-0332-8411                           | 🕜 予約入力確認                                                  | RG                         | ② 予約受付完了                                                       |                                |
| ブラウザの「足る」を利用された場合は、統さの操作が<br>なくなります。この厳重の「キャンセルボタン」または<br>グアウトボタン」をご利用ください。 | でき<br>音楽を居の催し             | 0                                              | ブラウザの「戻る」を利用された場合<br>なくなります。この面面の「いいえす<br>ウトボタン」をご利用ください。 | きは、続きの操作ができ<br>ドタン」または「ログア | ブラウザの「戻る」を利用された場合に<br>なくなります。この画面の「施設予約」<br>「ログアウトボタン」をご利用ください | よ、続きの操作ができ<br>トップへ戻るボタン」<br>い。 |
| ストレキャウフレブレキン( ) わかのもの(2)                                                    | 行事名称                      |                                                | 予約はまだ廃了していません。)                                           | 入力内容を確認し                   |                                                                |                                |
| 下部の[予約する] ボタンを押してください。                                                      | (48:30)                   |                                                | 下部の [はい] ボタンを押してく                                         | ください。                      | 以下の内容で予約を受け付けまし                                                | fz.,                           |
| 氏名                                                                          | 都島区大好き                    |                                                | 氏名                                                        |                            | 氏名                                                             |                                |
|                                                                             | 部屋名/利用日時間                 | #                                              |                                                           |                            |                                                                |                                |
| 施設名                                                                         | ホール                       | 18                                             | 施設名                                                       |                            | 施設名                                                            |                                |
| 大阪市立都島区民センター                                                                |                           | 在 在 参加予定                                       | 大阪市立都島区民センター                                              |                            | 大阪市立都島区民センター                                                   |                                |
| 間合せ先                                                                        | 利用日 附属                    | 段編 前 後 夜間 人数 定員:500                            | 間合せ先                                                      |                            | 開合せ先                                                           |                                |
| 大阪市都島区中野町2-16-25<br>TEL:06-6352-6100 FAX:06-6352-8411                       | 2023年03月<br>20日(月) (明69   | EEEE      O     O     O     O     (必須)     300 | 大阪市都島区中野町2-16-25<br>TEL:06-6352-6100 FAX:06               | 5-6352-8411                | 大阪市都島区中野町2-16-25<br>TEL:06-6352-6100 FAX:06-6                  | 6352-8411                      |
| 利用目的                                                                        | 入場利等の徴収                   |                                                | 利用目的                                                      |                            | 利用目的                                                           |                                |
| [45:0]                                                                      | 部屋料金の窓口支払順<br>コンビニ決済支払期限  | 模: 2022年12月28日<br>: 2022年12月28日                | 音楽芝居の催し                                                   |                            | 音楽芝居の催し                                                        |                                |
| 音楽芝居の優し                                                                     | ◎ 会議室1 面全1                | <b>仁柳</b> 川余                                   | 行事名称                                                      |                            | <b>請於予約70PA</b> 第                                              | 7.X                            |
| キャンセル                                                                       |                           | キャンセル                                          | く いいえ                                                     |                            | 統いてコンビニ決                                                       | 濟 >                            |
| 予約する                                                                        | > (                       | 予約する 、                                         | 1211                                                      | > >                        | (窓口支払の場合は不                                                     | 「要です。)                         |
| கக் 🔒 shisetsu-osaka.jp (                                                   | ල් කණ ස ස                 | hisetsu-osaka.jp Č                             | ああ 🖶 shisetsu-osa                                         | ska.jp Č                   | aab ≣ shisetsu-osak                                            | a.jp C                         |
| < > 凸 四                                                                     | © < >                     | 0 m 0                                          | < > ①                                                     | 0                          | < > 凸                                                          | 0                              |
| <u></u>                                                                     |                           |                                                |                                                           | ·                          | ÷                                                              | _                              |
|                                                                             | 4                         |                                                | (5)                                                       |                            | (6)                                                            |                                |

(2)

## ○予約内容の確認をしてみよう!

- 予約システムのトップ画面(大阪市の地図)で画面を下にスクロールし
   「予約の照会、取消」をタップ。
- ②ログイン済であれば、過去に予約した内容がリストで表示される、確認したい 予約の「予約番号」をタップする。(※未ログインであればログイン画面が表示される。)
- ③予約情報詳細が表示されるので、予約内容の確認ができる。

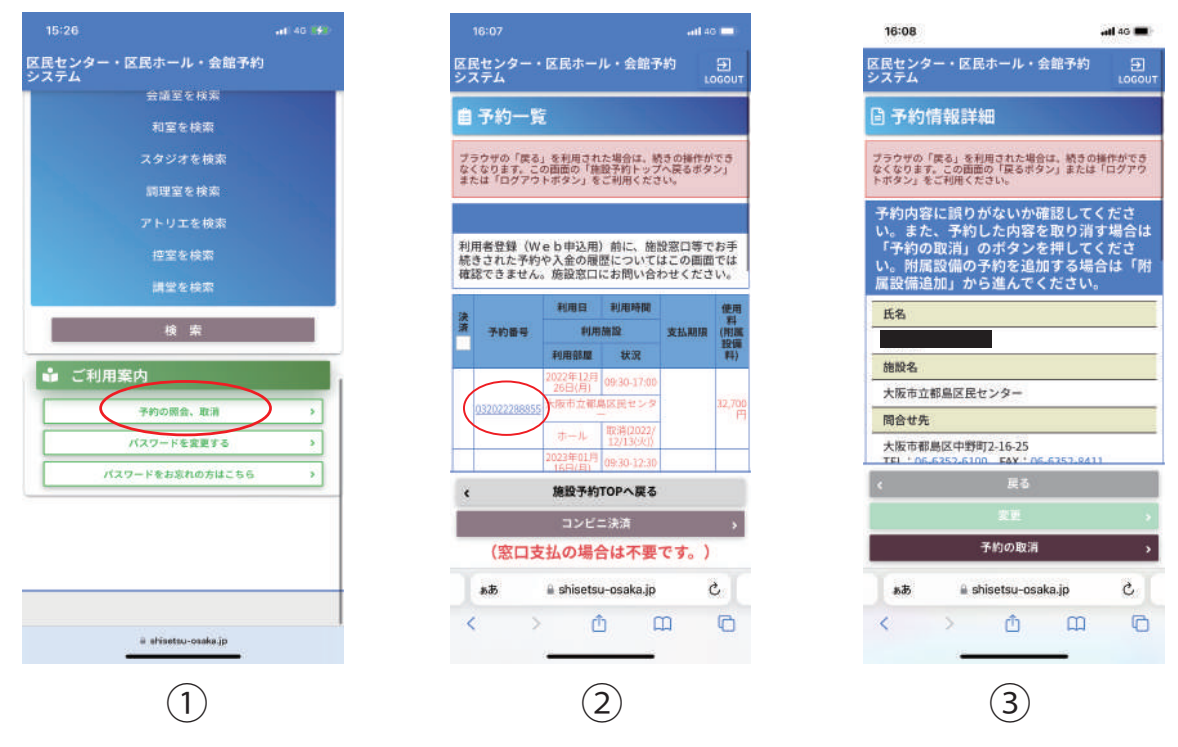

## ○予約の取消をしてみよう!

- ④上記③予約情報詳細画面から下部「予約の取消」をタップ。
- ⑤予約を取消しますか?と表示されるので、「はい」をタップする。
- ⑥予約情報の取消を完了しましたと右上に表示され取消完了! (※入金前の予約のみ取消可能です、入金後の取消については窓口までお問い合わせください)

| 16:08                                                                   | •#1 4G 🗰                                                 | 18:52                                                        | al) 46 ன                        | 18:52                                                         | <b>, ni 46 👀</b>                                              |
|-------------------------------------------------------------------------|----------------------------------------------------------|--------------------------------------------------------------|---------------------------------|---------------------------------------------------------------|---------------------------------------------------------------|
| 【民センター・区民ホール<br>ノステム                                                    | ・会館予約 El<br>LOGOUT                                       | 区民センター・区民ホーノ<br>約システム                                        | レ・会館予 El<br>LOGOUT              | 区民センター・区民ホ-<br>システム                                           | ール・会館予約 🕞<br>LOGOUT                                           |
| 予約情報詳細                                                                  |                                                          | ■予約情報詳細                                                      |                                 | □予約情報<br>予約                                                   | n取消<br>情報の取消を完了しました                                           |
| ラウザの「戻る」を利用された<br>くなります。この面面の「戻る<br>ボタン」をご利用ください。                       | - 場合は、続きの操作ができ<br>ボタン」または「ログアウ                           | プラウザの「戻る」を利用され<br>なくなります。この画面の「戻<br>トボタン」をご利用ください。           | た場合は、続きの操作ができ<br>るボタン」または「ログアウ  | ブラウザの「戻る」を利用こ<br>なくなります。この施査の「<br>トボタン」をご利用ください               | いた場合は、続きの操作ができ<br>戻るボタン」または「ログアウ                              |
| 予約内容に誤りがないか<br>い。また、予約した内容<br>「予約の取消」のボタン<br>い。附属設備の予約を込<br>属設備追加」から進んで | か確認してくださ<br>容を取り消す場合は<br>ンを押してくださ<br>追加する場合は「附<br>でください。 | 予約内容に譲りがなしい。また。予約した内           「これのの前に」のまた。           予約取消確認 | か確認してくださ<br>1容を取り消す場合は<br>10に5× | 予約内容に誤りがな<br>い。また、予約した<br>「予約の取消」のボ<br>い。附属設備の予約<br>属設備追加」から進 | いか確認してくださ<br>内容を取り消す場合は<br>タンを押してくださ<br>を追加する場合は「附<br>んでください。 |
| 氏名                                                                      |                                                          | 予約を取消                                                        | しますか?                           | 氏名                                                            |                                                               |
|                                                                         |                                                          | いいえ                                                          | はい                              |                                                               |                                                               |
| 拖設名                                                                     |                                                          | otjak sa                                                     |                                 | 施設名                                                           |                                                               |
| 大阪市立都島区民センター                                                            |                                                          | 大阪市立都島区民センター                                                 |                                 | 大阪市立都島区民センタ                                                   | ?                                                             |
| 司合せ先                                                                    |                                                          | 同合せ先                                                         |                                 | 間合せ先                                                          |                                                               |
| 大阪市都島区中野町2-16-25                                                        | 5                                                        | 大阪市都島区中野町2-16-<br>TEL * 05-6952-6100 EAX                     | 25                              | 大阪市都島区中野町2-1<br>TEL:06-6352-6100 F                            | 6-25<br>AX:06-6352-8411                                       |
| 展る                                                                      | 5                                                        | 8 5                                                          | (0)                             | 利用目的                                                          |                                                               |
|                                                                         |                                                          |                                                              | 3                               | 金減                                                            |                                                               |
| 予約の取                                                                    | 2消 >                                                     | 予約の                                                          | 取消 >                            | 4                                                             | 戻る                                                            |
| கக் ≌ shisetsu-i                                                        | osaka.jp Č                                               | கக் ≣ shisetsu                                               | i-osaka.jp C                    | að 🚊 shiset                                                   | su-osaka.jp 🖒                                                 |
| < > @                                                                   | ©                                                        | < > ₫                                                        |                                 | < >                                                           | ۵ ۵ ۵<br>                                                     |
| 4                                                                       | )                                                        |                                                              | 5)                              | (                                                             | 6                                                             |
|                                                                         |                                                          | 1-                                                           | )                               |                                                               |                                                               |
|                                                                         |                                                          | (:                                                           | 51                              |                                                               |                                                               |

#### ○予約内容を変更(時間区分変更・入場料徴収有無)してみよう!

・時間区分追加、入場料無から有に変更の場合。

 ①(3)ページ目③予約情報詳細画面から画面下へスクロール、午後区分グレーのボタンを タップ、青色にし下部「変更」をタップ。(※入場料の場合は紫色になる。)
 ②変更しますか?と表示されるので、「はい」をタップ。

③予約情報の変更を完了しましたと右上に表示され変更完了! (※差額は指定期日までに入金してください。)

| 16:26                                                                                                    |                           | 18:45                                         | <b></b>                      | 18:47                                                                                     | . at 40 🗰                                                     |
|----------------------------------------------------------------------------------------------------|---------------------------|-----------------------------------------------|------------------------------|-------------------------------------------------------------------------------------------|---------------------------------------------------------------|
| 区民センター・区民ホー<br>システム                                                                                                    | ・<br>ル・<br>会館予約<br>LOGOUT | 区民センター・区民ホール<br>約システム                         | ・ 会館予 ①<br>LOGOUT            | 区民センター・区民ホー<br>システム                                                                       | ル・会館予約<br>LOGOUT                                              |
| 部屋名/利用日時間帯                                                                                                    | -                         | 会議                                            |                              | BIZHARNE                                                                                  | 1920 X                                                        |
| -#-R                                                                                                    |                           | 行事名称                                          |                              | 日 ファット日本1日 予約5                                                                            | <b>青報の変更を完了しました</b>                                           |
|                                                                                                    | 45 M                      | 都島区大好き                                        |                              | ブラウザの「戻る」を利用する                                                                            | 1た場合は、続きの操作ができ                                                |
|                                                                                                    | 予定 小田 川小 人数               | 部屋名/利用日時間帯                                    |                              | トボタン」をご利用ください。                                                                            |                                                               |
| 7月日 10日42月 1日<br>2013年06日 日本日<br>2013年0月日 日本日<br>2013年0日 日本日<br>2013年0日 日本日<br>2013年1日 日本日<br>2013年1日<br>2015年1日 日本日<br>2015年1日<br>2015年11日<br>2015年11日<br>2015年111日<br>2015年111日<br>2015年11日 | 2022年12月28日<br>222412月28日 | ホール<br>MARE MARRIE AFA<br>変更確認<br>変更しま<br>いいえ | 午後 夜岡 Fié 人間<br>RUG ×<br>すか? | 予約内容に誤りがな<br>い。また、予約した<br>「予約の取消」のポ<br>い。附属設備の予約<br>属設備追加」から進<br>氏名<br>施設名<br>大阪市立都島区県センタ | いか確認してくださ<br>内容を取り消す場合は<br>タンを押してくださ<br>を追加する場合は「附<br>んでください。 |
| 032022290133                                                                                                    |                           | 攻<br>副課料金の窓口支払期務: 202                         | 2年12月28日                     | 一一一一一一一一一一一一一一一一一一一一一一一一一一一一一一一一一一一一一一                                                    | L35                                                           |
| 予約状況                                                                                                    |                           | コンビニ決済支払期程: 20224                             | F12月28日                      | TEL 106-6352-6100 E                                                                       | W 106.6353.8411                                               |
| 予約                                                                                                    |                           | 予約番号                                          |                              | ٠                                                                                         | ξō.                                                           |
| 黑約日時                                                                                                    |                           | 032022290133                                  |                              | R.                                                                                        | E ×                                                           |
| < 1                                                                                                    | 戻る                        | x 88                                          | 8                            | 予約の                                                                                       | )取消 >                                                         |
|                                                                                                    | Ξ: >                      | <b>R</b> E                                    | 4                            | að i shisets                                                                              | su-osaka.jp 🖒                                                 |
| 7494                                                                                                    | )<br>2008 >               | 予約の取                                          | 消                            | < > 1                                                                                     | <u>л ш С</u>                                                  |
| ii shisati                                                                                                    | su-dsaka jo               | i shisetiu-d                                  | saka jp                      | ).                                                                                        |                                                               |
| (                                                                                                    | 1)                        | 2                                             | )                            | (                                                                                         | 3)                                                            |

#### ・時間区分縮小、入場料有から無に変更の場合。

 ①予約情報詳細画面から下へスクロールし、午後区分青のボタンをタップ、 グレー色にし下部「変更」をタップする。(※入場料の場合もグレー色になる。)
 ②変更しますか?と表示されるので、「はい」をタップする。

③予約情報の変更を完了しましたと右上に表示され変更完了!

| 19:50                                   | .all 46 🕪 -                          | 18:45                                        | . <b></b>                          | 18:47                                                              | <b></b>                                                       |
|-----------------------------------------|--------------------------------------|----------------------------------------------|------------------------------------|--------------------------------------------------------------------|---------------------------------------------------------------|
| 区民センター・区民ホー<br>システム                     | ル・会館予約 🕞<br>LOGOUT                   | 区民センター・区民ホール・会)<br>約システム                     | 留予 田<br>LOGOUT                     | 区民センター・区民ホー<br>システム                                                | ル・会館予約 🕀<br>LOGOUT                                            |
| 行事名称                                    |                                      | 会議                                           |                                    | 日子約佳井白                                                             | 変更                                                            |
| Je t'aime 都島区                           |                                      | 行事名称                                         |                                    | E J'AJIETAG 予約情                                                    | 報の変更を完了しました                                                   |
| 部屋名/利用日時間帯                              |                                      | 都島区大好き                                       |                                    | ブラウザの「戻る」を利用され<br>なくなります。この画面の「戻                                   | た場合は、続きの過作号でき<br>るボタン」または「ログアウ                                |
| ホール                                     |                                      | 部屋名/利用日時間帯                                   | <u></u>                            | トボタン」をご利用くたさい。                                                     |                                                               |
| 利用目 附版股端 午前<br>2022年12月 <sup>所成在6</sup> | 市理<br>市理<br>花開<br>注<br>500<br>32,700 | 水→ル<br>利用日 附属設備 午前 午後<br>変更確認                | 参加<br>予定<br>改編<br>料会 人会前<br>RUCS × | 予約内容に誤りがない<br>い。また、予約したP<br>「予約の取消」のボグ<br>い。附属設備の予約れ<br>属設備追加」から進入 | いか確認してくださ<br>9容を取り消す場合は<br>タンを押してくださ<br>と追加する場合は「附<br>しでください。 |
| 26日(日) 人                                |                                      | 変更しますか                                       | 2                                  | 氏名                                                                 |                                                               |
| 料                                       | at 32,700 名                          |                                              |                                    | 施码么                                                                |                                                               |
| の.<br>徴                                 | <i>1</i> 2                           | いいえ                                          | はい                                 | 大阪市立都島区民センタ                                                        |                                                               |
| 即屋料金の窓口支払期股: 2                          | 1022年12月21日                          | 微或                                           |                                    | 同合せ先                                                               |                                                               |
| 2048                                    |                                      | 部屋料金の窓口支払期程: 2022年12<br>コンビニ決済支払期程: 2022年12月 | 月28日<br>28日                        | 大阪市都島区中野町2-16                                                      | -25                                                           |
| 032022200220                            |                                      | 予約番号                                         |                                    | < 1                                                                | <b>8</b> 0                                                    |
| 予約状況                                    |                                      | 032022290133                                 |                                    | (五)                                                                |                                                               |
| ٠ آ                                     | πā.                                  | 4 N.5                                        |                                    | 予約の                                                                | 取消 >                                                          |
|                                         | R D                                  | TE                                           |                                    | கக் ⊒ shisets                                                      | u-osaka.jp Č                                                  |
| 7490                                    | эдан <b>у</b>                        | 予約の取消                                        | •                                  | 1 5 8                                                              | 6 00 10                                                       |
| a shioeta                               | au-osaka ip                          | ≅ shisetsu-osaka jo                          |                                    |                                                                    |                                                               |
| (                                       | 1                                    | 2                                            |                                    | $\left( \cdot \right)$                                             | 3)                                                            |
|                                         |                                      | (4)                                          |                                    |                                                                    |                                                               |

## ○コンビニ決済申込をしてみよう!

・予約後すぐコンビニ決済申込をする場合。

①(2)ページ目⑥予約受付完了画面から、下部続いて「コンビニ決済」をタップ。
 ②希望のコンビニをタップ、画面下へスクロール、手数料の
 支払についてのチェックボックスをタップし、下部「コンビニ決済申込」をタップ。

③コンビニ決済申込完了画面が表示されれば申込完了!

(※コンビニによって機器の支払方法が異なりますのでご確認下さい)

| 14:56                                                                                                    | ati 45 🐲                             | 16:24                                  |                                      | .ati 46 🔳>          | 16:24                                     | <b>46 (11</b> )            | 20:19                                     |                                          | il 40 😥      |
|----------------------------------------------------------------------------------------------------|--------------------------------------|----------------------------------------|--------------------------------------|---------------------|-------------------------------------------|----------------------------|-------------------------------------------|------------------------------------------|--------------|
| 区民センター・区民ホール<br>システム                                                                                                    | ・会館予約 ①<br>LOGOUT                    | 区民センター・区<br>システム                       | 民ホール・会館予約                            | LOSOUT              | 区民センター・区民ホール<br>システム                      | ・ 会館予約 日<br>LOGOUT         | 区民センター・区目<br>システム                         | <b>ホール・会館予約</b>                          | LOGOUT       |
| ⑦予約受付完了                                                                                                    |                                      | ₿ コンビニ決                                | 清申込                                  |                     | コンピニエンスストアでお支                             | 払いは以下の手数料が加                | 闘 コンビニ決                                   | 済申込完了                                    |              |
| プラウザの「戻る」を利用された<br>なくなります。この両面の「施設<br>「ログアウトボタン」をご利用く                                                                                                    | 場合は、続きの操作ができ<br>予約トップへ変るポタン」<br>ださい。 | ブラウザの「戻る」を<br>なくなります。この曲<br>トボタン」をご利用く | 利用された場合は、続きの<br>面の「戻るボタン」または<br>ださい。 | 操作ができ<br>「ログアウ      | 算されます。<br>9,779円までは 220<br>49,669円までは 330 | 9円<br>9円                   | ブラウザの「戻る」を手<br>なくなります。この回道<br>ドボタン」をご利用くた | 川用された場合は、続きの優引<br>回「戻るボタン」または「C<br>ださい。  | 作ができ<br>コグアウ |
| 以下の内容で予約を受け付け                                                                                                    | ました。                                 | コンビニエンス                                | ストアの選択                               |                     | 299,339円までは 55<br>299,339円までは 66          | パコ<br>0円<br>1することはありませ     | ローソン、ファミリーマ<br>トのいずれかを利用です                | アート、ミニストップ、セイ:<br>ります。                   | )-3-         |
| 氏名                                                                                                    |                                      | 0 0-72, 77                             | ミリーマート、ミニス                           | 12                  | h.                                        |                            | ◎ コンビニ決済申込(                               | 青報                                       | _            |
|                                                                                                    |                                      | ブ・セイコーマ                                |                                      | 1973 <del>9</del> 8 | V HRLEY,                                  |                            | お支払い受付番号                                  | 959322                                   |              |
| 施設名                                                                                                    |                                      | ○ デドリーヤマサ                              | ·夫                                   |                     |                                           |                            | 氏名                                        |                                          |              |
| 大阪市立都島区民センター                                                                                                    | 0                                    | ○料金内訳一覧                                |                                      | _                   | コンビニエンスストアでのお<br>コンビニエンスストアでお             | 支払い方法<br>おいされる際の利用         | 電話番号                                      |                                          |              |
| 間合せ先                                                                                                    |                                      | 子的番号                                   | 利用時間利用時間                             | 使用料金                | 方法をご案内します。                                |                            | 推股料金合計                                    | 1.300円                                   |              |
| 大阪市都島区中野町2-16-25<br>TEL:05-6352-6300 EAX                                                                                                    | 5                                    | 202                                    | 利用部環/附属設備<br>3年06月05 年前              |                     | <ul> <li>■-ソン・<br/>ミニストップ</li> </ul>      | LAWBON (1)                 | コンビニ決済手数料                                 | 220円                                     |              |
| TEE : 00 0332 0100 PRV                                                                                                    | 00-0332-0411                         | 032022290133                           | 3 (月) 「「」 版市立都島広臣センター                | 11,000(*)           |                                           |                            | 総合計料金                                     | 1,520円                                   |              |
| 利用目的                                                                                                    |                                      |                                        | ホール                                  |                     | 0 ファミリーマート                                | ASht.3+CH.                 | 支払期限                                      | 2022年12月28日(2                            | k)           |
| 音楽芝居の催し                                                                                                    |                                      | 商取料金合計                                 |                                      | 11,000(1)           |                                           | and a statistical state of |                                           | D (198)                                  |              |
| Concernence of the second second seco |                                      | 総合計料金                                  |                                      | 11.330円             | 1221000 DCD8                              |                            |                                           | 10 E E E E E E E E E E E E E E E E E E E |              |
| HUTTY                                                                                                    |                                      | ٢                                      | 戻る                                   |                     | 0 t7×イレブン                                 | •                          | コンビニエンススト<br>法をご案内します。                    | アでお支払いされる際の                              | 利用方          |
| (窓口支払の場合)                                                                                                    | は不要です。)                              | =                                      | ンビニ決済申込                              | ,                   |                                           | ิดิด                       | 施設                                        | 予約TOPへ戻る                                 | ×.           |
| ああ 🔒 shisetsu                                                                                                    | osaka.jp C                           | a.85 ii :                              | shisetsu-osaka.jp                    | C                   | く 戻る                                      | 1001                       | að i s                                    | hisetsu-osaka.jp                         | C            |
| < > ①                                                                                                    | a c                                  | < >                                    | <u>ф</u>                             | C                   | shisetsu-os                               | ala.jo                     | < >                                       | <u>۵</u>                                 | Ø            |
|                                                                                                    |                                      |                                        |                                      |                     | <u>_</u>                                  |                            |                                           | $\sim$                                   |              |
| (1                                                                                                    | )                                    |                                        |                                      | (                   | 2)                                        |                            |                                           | (3)                                      |              |

・予約確認リストからコンビニ決済申込をする場合。

④(3)ページ目②予約一覧からコンビニ決済したい予約の左部チェックボックスをタップし 下部コンビニ決済をタップ(※複数の予約をまとめて申込する事も可能です。)

 ⑤希望のコンビニのチェックボックスをタップし、画面下へスクロール、手数料の 支払についてのチェックボックスをタップし、下部「コンビニ決済申込」をタップ。
 ⑥コンビニ決済申込完了画面が表示されれば申込完了!

ジョンビニババーとた」 画面の 役がとうけん モビたう : (※コンビニによって機器の支払方法が異なりますのでご確認下さい)

| 20:32                                        | <b>4</b> 6 🚮                                  | 16:24                                                                                                    | .ali 4G 🔳)-        | 16:24                                        | adl 4G 🔳>                | 20:19                                     | <b>, 11 46 </b>                                |
|----------------------------------------------|-----------------------------------------------|----------------------------------------------------------------------------------------------------|--------------------|----------------------------------------------|--------------------------|-------------------------------------------|------------------------------------------------|
| 区民センター・区民ホール<br>システム                         | ・会館予約 ヨ<br>LOGOUT                             | 区民センター・区民ホール・会館予#<br>システム                                                                                                    | к) 🕀<br>LOGOUT     | 区民センター・区民ホール<br>システム                         | ・会館予約 ヨ<br>LOGOUT        | 区民センター・区目<br>システム                         | Rホール・会館予約 団<br>LOGOUT                          |
| 目 予約一覧                                       | 場合は、読きの操作ができ                                  | <u>皆</u> コンビニ決済申込                                                                                                    |                    | コンビニエンスストアでおう                                | を払いは以下の手数料が加             | 聞 コンビニ決                                   | 済申込完了                                          |
| なくなります。この画面の「施設<br>または「ログアウトボタン」をご           | 予約トップへ戻るボタン」<br>利用ください。                       | ブラウザの「戻る」を利用された場合は、続き<br>なくなります。この周囲の「戻るボタン」また<br>トボタン」をご利用ください。                                                                                                    | きの操作ができ<br>とは「ログアウ | 算されます。<br>9,779円までは 2<br>49,669円までは 3        | 20円<br>30円               | ブラウザの「戻る」を利<br>なくなります。この回惑<br>トボタン」をご利用くた | l用された場合は、続きの操作ができ<br>iの「戻るボタン」または「ログアウ<br>Sさい。 |
| 利用者登録(Web申込用)<br>続きされた予約や入金の履歴               | 前に、施設窓口等でお手<br>についてはこの画面では                    | コンビニエンスストアの選択                                                                                                    |                    | 149,449円までは5<br>299,339円までは6<br>コンビニ決済の手数料を返 | 50円<br>60円<br>却することはありませ | ローソン、ファミリーマ<br>トのいずれかを利用でき                | ート、ミニストップ、セイコーマー<br>1ます。                       |
| 確認できません。施設窓口に                                | お問い合わせください。                                   | ○ ローソン、ファミリーマート、ミニ                                                                                                    | ストッ                | h.                                           |                          | ◎ コンビニ決済申込(                               | 青報                                             |
| 利用日                                          | 利用時間 使用                                       | ブ、セイコーマート                                                                                                    |                    | V HRLET,                                     |                          | お支払い受付番号                                  | 959322                                         |
| 決 清 予約器号 利用機                                 | 殿 支払期限 料                                      | <ul> <li>ディリーヤマザキ</li> </ul>                                                                                                    |                    |                                              |                          | 氏名                                        |                                                |
| 利用部層                                         | 設備<br>秋況 ———————————————————————————————————— | ●料金内訳一覧                                                                                                    |                    | コンビニエンスストアでの3<br>コンビニエンスストアでお                | 6支払い方法<br>5支払いされる際の利用    | 雷跃带号                                      |                                                |
| 2022年12月                                     | 930 1709                                      | 済 予約番号 利用時間                                                                                                    | 使用料金               | 方法をご案内します。                                   |                          | WHEN A ALL                                | 1 200000                                       |
| 26日(月) * * * * * * * * * * * * * * * * * * * | 7月センタ 32,700                                  | 1月月日日間 / 月月月日日間 / 月月月日日間 / 月月月日日日 / 月月月日日日 / 月月月日日 / 月月月日日 / 月月月日日 / 月月月日 / 月月日 / 月月日 / 月月日 / 月日 / 月 / 月 |                    | 0 0-V>+                                      |                          | ARAX (1 42 (2 10)                         | 1.30011                                        |
| 032022288855                                 |                                               | 2023年06月05 午前<br>日(月) 午前                                                                                                    |                    | * ミニストップ                                     | TOTAL DOLL MEY           | コンビニ決済手数料                                 | 22014                                          |
| → -ル <sup>#</sup>                            | (39(2022/1<br>2/13(2k))                       | ✓ 1032022290133 大阪市立都畠広民センター                                                                                                    |                    |                                              |                          | 総合計料金                                     | 1,520円                                         |
| 2022年12月<br>26日(月) 0                         | 9:30-17:00 家口期程:                              | ホール<br>路景料金合計                                                                                                    | 11,000(**)         | ◎ ファミリーマート                                   | E FamilyMart             | 支払期限                                      | 2022年12月28日(水)                                 |
| □<br>□ 請求書 大阪市立都島」                           | SEセンタ コンビニ期 32,700<br>円                       | コンビニ決済手数料                                                                                                    | 330円               |                                              |                          |                                           | A FORI                                         |
| 亦一ル                                          | 予約 2022/12/21                                 | 総合計料金                                                                                                    | 11.330円            | 0 セブンイレブン                                    |                          |                                           |                                                |
| 2023年01月<br>16日(月) 0                         | 9:30-12:30                                    | < 戻る                                                                                                    |                    |                                              | w                        | コンビニエンススト<br>法をご案内します。                    | アでお支払いされる際の利用方                                 |
| < 施設予約T(                                     | OPへ戻る                                         | コンビニ決済申込                                                                                                    | ,                  | ★ デイリーヤマザキ・                                  | ର ର                      | 施設                                        | 予約TOPへ戻る >                                     |
| コンビニ                                         | 決済 >                                          | að i shisetsu-osaka.jp                                                                                                    | C                  | * 戻                                          | る 済由込 、                  | க8் ≊ s                                   | hisetsu-osaka.jp 🖒                             |
| (窓口支払の場合                                     | は不要です。)                                       | < > 凸 따                                                                                                    |                    |                                              | 04 T A2                  | 1 5                                       | 4 m B                                          |
| ä shisetsu-                                  | osaka (p                                      |                                                                                                    |                    | = shisetsu-                                  | otaka.jp                 | × /                                       |                                                |
|                                              | )                                             |                                                                                                    | 0                  | -                                            |                          | -                                         |                                                |
| (4                                           | )                                             |                                                                                                    | (.                 | <b>)</b>                                     |                          |                                           | (b)                                            |
| 0                                            |                                               |                                                                                                    |                    | -                                            |                          |                                           | -                                              |

(5)

### ○コンビニ決済申込の取消をしてみよう!

①(3)ページ目②予約一覧、画面下へスクロールしコンビニ決済申込一覧リストから コンビニ決済取消をしたい予約の「選択」ボタンをタップ。

- ②コンビニ決済申込状況が表示されるので、下部「コンビニ決済の取消」をタップ。 コンビニ決済申込の取消をしますか?と表示されるので、「はい」をタップ。
- ③コンビニ決済申込を取消しましたと右上に表示され取消完了!

| 20:52                      |                                  | 20:52                         | aal 4G                                                | 20:50                     |                                               | atl 46 🗰)          | 20:52              |                                                    | 📲 4G 💓                  |
|----------------------------|----------------------------------|-------------------------------|-------------------------------------------------------|---------------------------|-----------------------------------------------|--------------------|--------------------|----------------------------------------------------|-------------------------|
| 区民センター・区民ホ・<br>システム        | ール・会館予約 🕞<br>LOGOUT              | 区民センター<br>システム                | ・区民ホール・会館予約                                           | E E島センタ<br>SOUT 約システム     |                                               | LOCOUT             | 区民センタ-<br>システム     | - ・区民ホール・会館予約                                      | Ð                       |
| コンビニ決済申込済み一                | -92                              | 🖺 コンビ                         | 二決済申込済み情報                                             | 目 コン                      | ビニ決済申込済み                                      | 青報                 | 目 コンヒ              | ○ ノビニ決済申込取消完了                                      |                         |
| 夏日留号<br>選 コンド<br>振込期限      | 電話番号<br>(ニエンスストア<br>払込金額         | ブラウザの「戻<br>なくなります。<br>トボタン」をご | る』を利用された場合は、続きの操作が3<br>この両面の「戻るボタン」または「ログ7<br>利用ください。 | プラウザの<br>なくなります<br>トボタン」を | 戻る」を利用された場合は、続<br>た。この両面の「戻るボタン」ま<br>こ利用ください。 | さの様作ができ<br>たは「ログアウ | ブラウザの「B<br>なくなります。 | コンビニ決済中込を取消し<br>その実際の「長を小学う」または<br>この実際の「長を小学う」または | いました。<br>いたいでき<br>「ログアウ |
| 355100<br>回 ローソン、ファミリーマ    | 019361725651<br>アート、ミニストップ、セイユーマ | ◎ コンビニ決                       | 済申込済み情報                                               | <ul> <li>コンピニ</li> </ul>  | 決済申込済み情報                                      |                    | F#321 @C           | 「利用ください」                                           |                         |
| 报<br>2022年12月28日 米         | - k<br>14,930円                   | コンピニエン<br>スストア                | ローソン、ファミリーマート、ミ<br>トップ、セイコーマート                        | -2                        | 一法洛由汉取沿族                                      | MICKELL            | ◎ コンビニ級<br>以下のコンビ  | <b>決済申込取消情報</b><br>二決済申込を取消ました。予約                  | は取消して                   |
| ○ 注意事項                     |                                  | お支払い受付<br>番号                  | 355100                                                | 認                         | 一次消中达取消唯                                      | 20000              | コンビニエン             | 8日での支払をお願いします。<br>ローソン、ファミリーマー                     | ト、ミニス                   |
| コンビニ決済申込につい                | て、内容の確認や取消を行う                    | 氏名                            |                                                       |                           | en Als Altrada M. etc. The Alfr. I            | ++++ 2             | スストア<br>お支払い受付     | トップ、セイコーマート                                        |                         |
|                            |                                  | 電話最号                          |                                                       | 396                       | ニ沢消甲込を取消し                                     | + 9 7 ?            | 而将                 | 300100                                             |                         |
| 支払手続き                      |                                  | 加設料金合                         | 14,600円                                               |                           |                                               | +1.5               | 氏名                 |                                                    |                         |
| 支払期日までに、コンビ                | 二決済、窓口支払(朱館)口                    | コンビニ決済                        | 330円                                                  |                           |                                               | a                  | 電話義号               |                                                    |                         |
| 座振込、納付書払いのい                | ずれかの方法でお支払いくだ                    | 総合計料会                         | 14.930円                                               | コンピニ決測<br>手数料             | 22075                                         |                    | 推股料金合<br>計         | 14,600円                                            |                         |
| 施設によってご利用いた<br>ますので、詳しくは施設 | だけるお支払い方法が異なり<br>際口にお問い合わせくださ    | 支払期限                          | 2022年12月28日(水)                                        | 総合計料金                     | 2,020円                                        |                    | コンビニ決済<br>手数科      | 330円                                               |                         |
| い                          |                                  |                               | 🕀 ED RI                                               | 支払期限                      | 2022年12月28日(水)                                |                    | 総合計料金              | 14,930円                                            |                         |
| EXEC MILLING               | シュファトマスセキリコンセキ                   |                               |                                                       |                           | ⊖ 印刷                                          |                    | 支払期限               | 2022年12月28日(水)                                     |                         |
| < 施設予                      | 約TOPへ戻る                          | 4                             | 展る                                                    |                           | 85                                            |                    |                    | シファトアプお去払いされス節                                     | の利用方                    |
| ועב                        | ビニ決済 >                           |                               |                                                       |                           |                                               |                    | 法をご案内              | します。                                               | ANG-2022-22             |
| (窓口支払の場                    | 合は不要です。)                         |                               | コンビニ決済単述の取消                                           | 2                         | コンビニ決済中区の取別                                   | ,                  | 4                  | 戻る                                                 |                         |
| கக் 🔒 shise                | tsu-osaka.jp Č                   | శిశ్                          | 🖩 shisetsu-osaka.jp 🛛 Ĉ                               | 85                        | 🖩 shisetsu-osaka.jp                           | C                  |                    | B shisetsu-osaka in                                | e.                      |
| < >                        | 0 m 0                            | <                             | > <u> </u>                                            |                           | > <u>0</u> 0                                  |                    | <                  | > <u>0</u> m                                       | G                       |
| (                          |                                  |                               |                                                       | $\bigcirc$                |                                               |                    |                    |                                                    |                         |
| (                          | IJ                               |                               |                                                       | (2)                       |                                               |                    |                    | (3)                                                |                         |
|                            | -                                |                               |                                                       | -                         |                                               |                    |                    | $\bigcirc$                                         |                         |

 $\bigcirc$ 

- Q.明日使おうと思ったのに予約できないんですが?
- A. 申し訳ございません、都島区民センターでは当日を含む直近 3 日間の Web 申込は 受付できません。お手数ですが、窓口かFAXでのご予約をお願いします。
- Q. 空室検索に表示されている保ってなんですか?
- A. 施設の運営上必要な保守点検日の表示です。
- Q.申込内容を変更しようと思って、予約一覧の予約番号をタップしましたが 電話をかけるような表示になります。
- A. コンビニ決済申込中の予約は予約番号をタップしても、予約内容の照会が 出来ない仕様となっています。お手数ですが一度コンビニ決済申込を取消 して頂き、再度実施してください。
- Q.午前区分を予約してたけど、午後区分も追加で利用したいです、この場合は新し く予約をすればよいのでしょうか?
- A. 新規予約をすると午前・午後区分別の予約となり、午前午後の連続利用よりも 料金が高くなってしまいます、この場合は予約内容の変更から時間区分の追加 を実施して下さい。

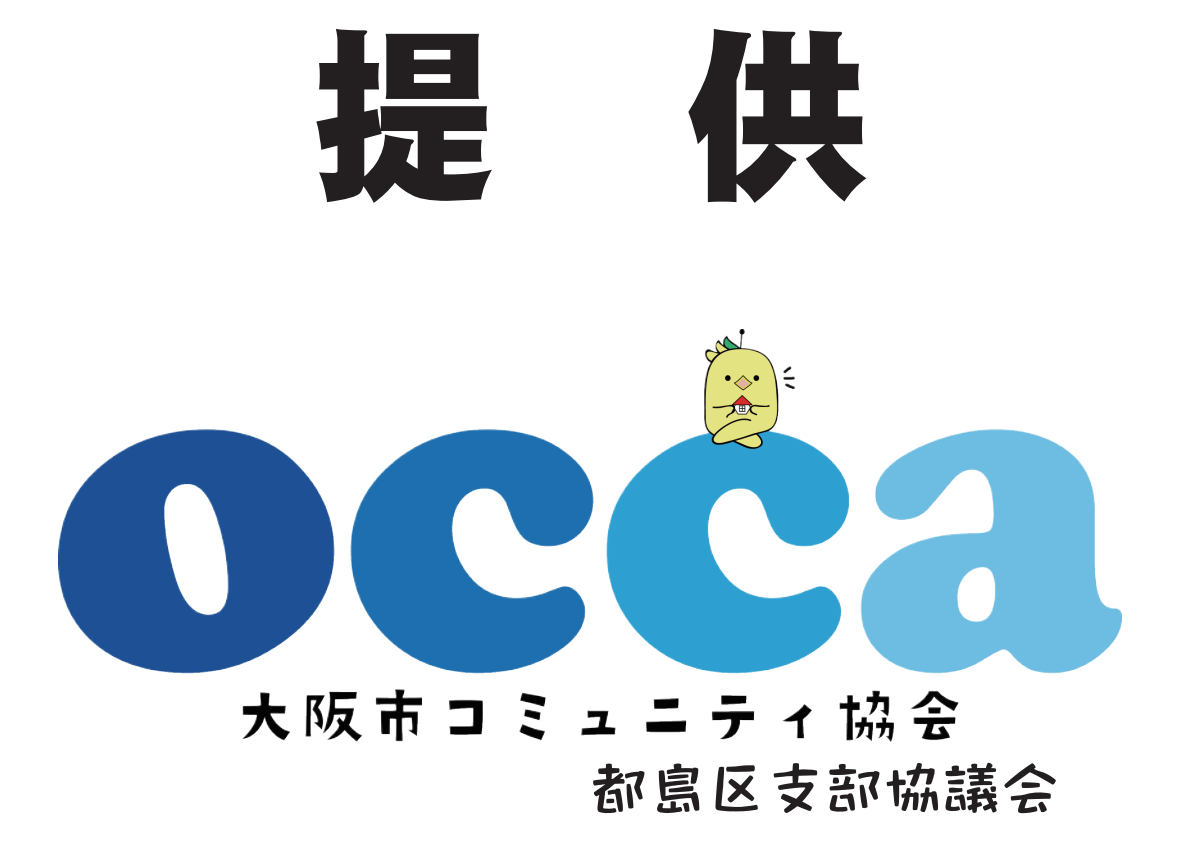